# COMMENT FAIRE ?

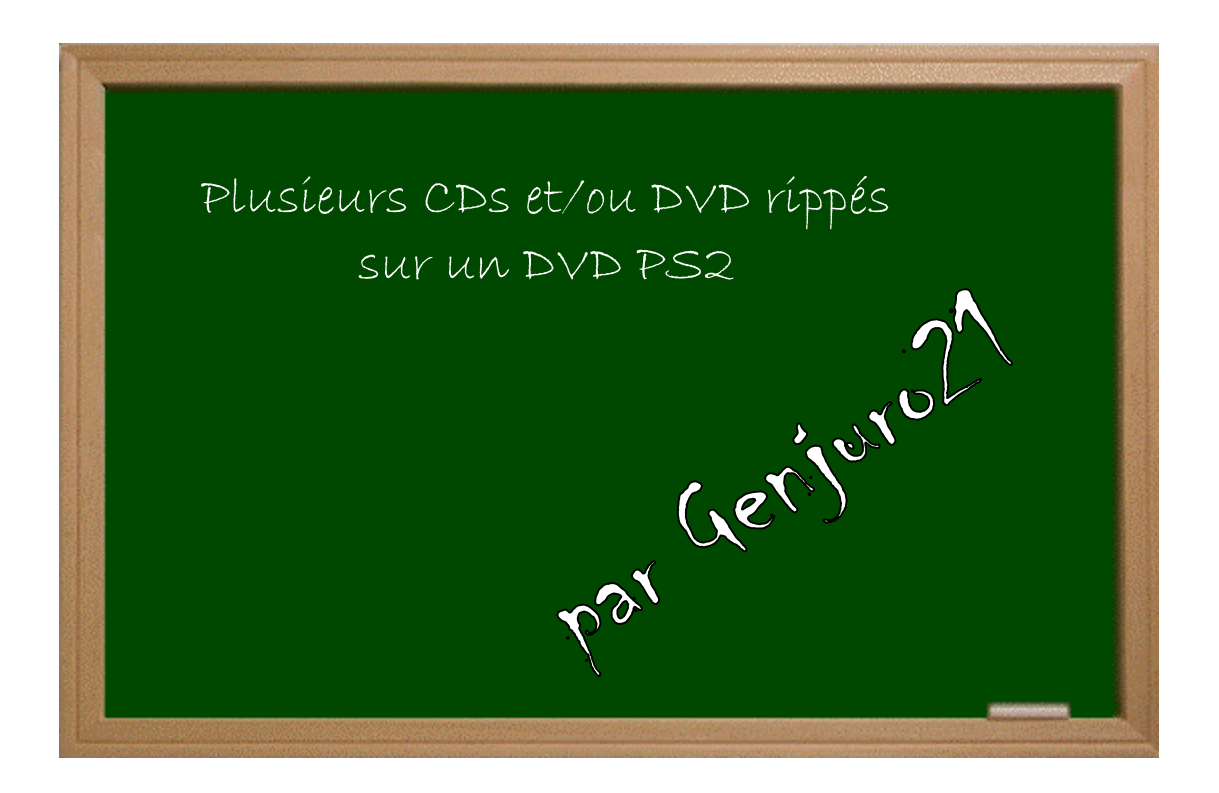

## Expérimenter grâce aux guides imprimés!

## Date - Version - Révision : 11.6.2005

## www.metagames-eu.com

Mais, ni l'auteur de ce guide, ni les webmaters ou les administrateurs de Metagames, ainsi que les modérateurs du forum, ne sont ou ne seront responsables des dégâts occasionnés à votre chère console des suites des manipulations décrites dans ce guide.

## Introduction

Ce guide permet de convertir les CD et DVD rippés PS2 en des formats DVD habituels.

Pourquoi ? Le but, c'est de faire des version DVD de ses jeux préférés qui n'existent que sur des CD ou qui sont des DVD rippés, genre **Capcom Vs SNK 2**, **Street Fighter EX3**, **Virtua Tenns 2**, etc. car jouer avec des CD dans la PS2 cause beaucoup de problèmes.

### AVANT DE COMMENCER, LISEZ BIEN CES NOTES :

- ✔ ce n'est pas tous les jeux CD ou DVD rippés qui sont compatibles avec cette méthode, autrement dit : tous ne peuvent être convertis.
- ✗ j'insiste sur les versions des logiciels que je vais utiliser car j'ai essayé avec d'autres versions et ça n'a pas marché.
- ✗ je l'ai testé et ça a marché parfaitement sur :
  - ✓ PS2 v7 SCPH39004 PAL pucée Messiah 2 Pro;
  - ✓ PS2 v9 SCPH50004 PAL pucée Messiah 2 Pro;
  - ✓ PS2 v9 SCPH50004 PAL pucée Messiah 3.2 (la mienne).

Pour commencer, il vous faut les logiciels suivants, je les ai mis en téléchargement pour vous :

- ✗ Sony CDVD Generator v1.5 ;
- **✗** Sony CDVD Generator ISO Builder ;
- ✗ Dummy File Maker ;
- ✗ DVD ScanLite v3.5 ;
- ✗ ISOBuster v1.7 ;
- ✓ un logiciel de gravure genre Nero, Alcohol, DVD Decrypter, etc.);
- ✓ et un graveur DVD, bien sûr.

Pour les télécharger rendez-vous sur mon site : http://www.exgamers-fr.tk/

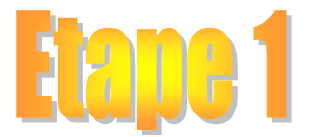

Préparez votre jeux CD ou rippé, si vous l'avez sur un CD, je vous conseille de faire l'image du CD avec votre logiciel favori.

Lancez **ISOBuster** et ouvrez l'image du CD précédemment créée ou téléchargée et faites *Extraire le contenu* dans votre disque dur :

| Image: CD       Run       Extract vikitoA_tennits_2         Image: CD       Finack 01       Extract and Run         Image: Comparison of the tennits of tennits of tenn | >: [255,0] File : virtua tennis |                                                                                                    |            | <b>((</b> )               |                                       |
|----------------------------------------------------------------------------------------------------|---------------------------------|----------------------------------------------------------------------------------------------------|------------|---------------------------|---------------------------------------|
| Image: Track 01   Image: Track 01   Image: Track 01 <th>E G CD</th> <th>Run<br/>Extract and Run</th> <th>virtua_ter</th> <th>nnis_2_pal_ps2.bin</th> <th></th>                                                                                                    | E G CD                          | Run<br>Extract and Run                                                                                                  | virtua_ter | nnis_2_pal_ps2.bin        |                                       |
| Open Directory       178683       0,05 KB         Directory tree and file information       Image: Check if all files are physically readable         Find missing UDF Files and Folders         Sector View         Properties                                                                                                    | E  Track 01<br>E  VIRTUA        | Extract Raw but convert to User Data<br>Extract but FILTER only M2F2 Mpeg frames<br>Extract RAW Data (2352 bytes/block) | ,          | LBA<br>23<br>24<br>176237 | Size<br>2,00 KB<br>2,00 KB<br>4,78 MB |
| Directory tree and file information                                                                                                    |                                 | Open Directory                                                                                                    | ł          | 178683                    | 0,05 KB                               |
| Sector View Properties                                                                                                    | TUTUTUS -                       | Directory tree and file information                                                                                     |            |                           |                                       |
| Properties                                                                                                    | (())                            | Sector View                                                                                                    |            |                           |                                       |
|                                                                                                    |                                 | Properties                                                                                                    |            |                           |                                       |

Puis, fermez ISOBuster. Voilà donc votre CD sur votre disque dur.

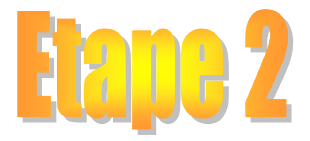

#### Lancez DVD ScanLite

| Scan Files                                             | Options                                              | Info                                    |                             |                                     |
|--------------------------------------------------------|------------------------------------------------------|-----------------------------------------|-----------------------------|-------------------------------------|
| Select the<br>want to w<br>restore the<br>pdf file for | e type of n<br>rite the ga<br>e original<br>more det | nedia or<br>ame. Op<br>code. S<br>ails: | n whic<br>btional<br>See th | ch you<br>ly you can<br>le included |
| C CD-R                                                 | 📀 D                                                  | VD-R                                    | С                           | Restore                             |
|                                                        |                                                      |                                         |                             |                                     |
| ,                                                      |                                                      |                                         |                             |                                     |
|                                                        | 1000                                                 |                                         | 14                          |                                     |

Sélectionnez DVD-R si vous voulez convertir un CD vers un DVD (comme moi !) ou bien sélectionnez Restore si vous voulez convertir un DVD rippé vers un DVD. CD-R, ça ne nous intéresse pas ! Après, cliquez sur *Scan Files* et scannez TOUS les fichiers de votre jeux, y compris ceux des sous-dossiers.

| Open File(s)                             |                               | ? 🔀     |
|------------------------------------------|-------------------------------|---------|
| Regarder dans :                          | 🛅 VIRTUA_TENNIS_2 💽 🗢 🗈 📸 📰 - |         |
| DATA<br>MODULES<br>SLES_512.32<br>SYSTEM |                               |         |
| Nom du fichier :                         | "SLES_512.32" "SYSTEM.CNF"    | Ouvrir  |
| Fichiers de type :                       | All Files (*.*)               | Annuler |

Il va scanner tous les fichiers et les patcher pour le DVD, et chaque fois que vous voyez le message ci-dessous, cliquez sur  $\overline{OUI}$ :

| Unknown Filetype                                                                                              |            |
|----------------------------------------------------------------------------------------------------|------------|
| AUDIENC.BD doesn't seem to be a system file so there is no need t<br>Are you sure you want to scan this file? | o scan it. |
| Oui Non                                                                                                    |            |
|                                                                                                    |            |

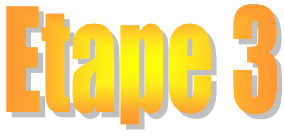

Voilà votre jeux patché, lancez à nouveau **ISOBuster**, rouvrez l'image et triez les fichiers par LBA du moins au plus (ordre croissant).

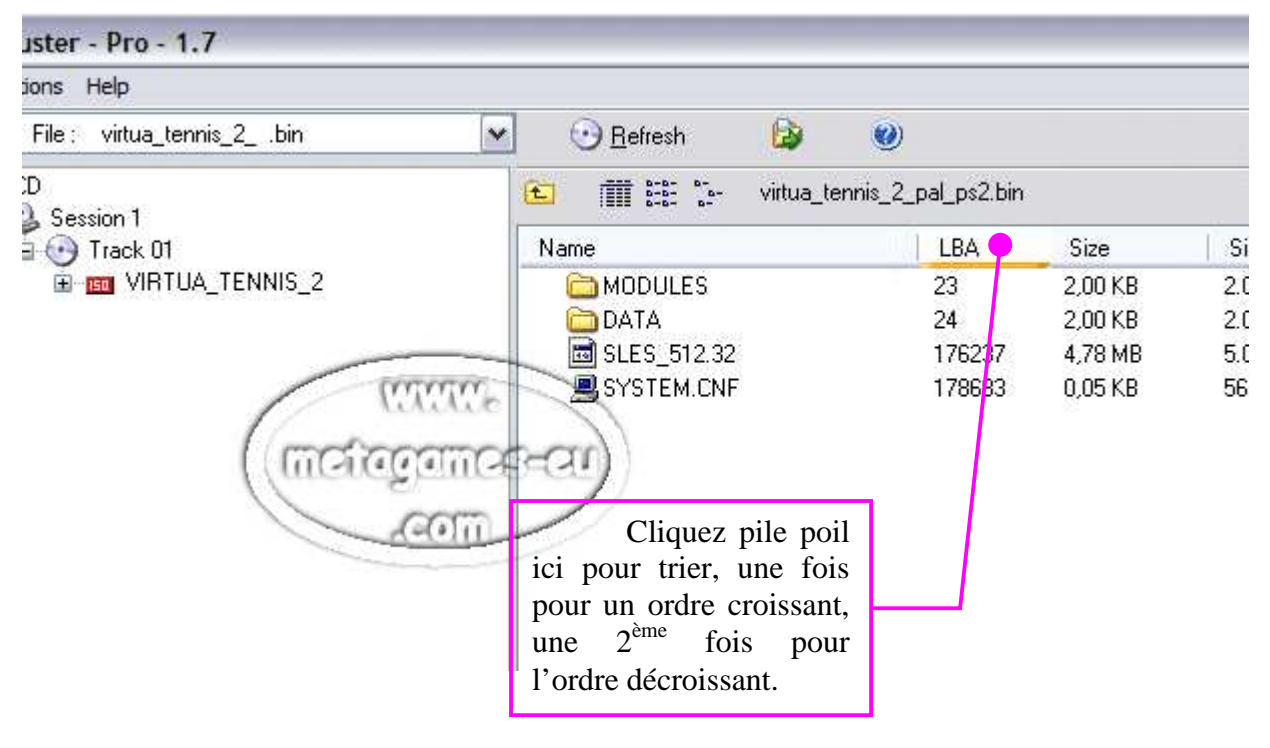

Mémorisez cet ordre.

Ouvrez Sony CDVD Generator, faites *new project*  $\Rightarrow$  *Master DVD-R* et glissez les fichiers de votre jeu dans l'ordre que vous avez mémorisé.

| File Edit View Options | Help        |                      |        |         |               |             |
|------------------------|-------------|----------------------|--------|---------|---------------|-------------|
| Volume                 | D::: Layout | DVD-ROM Single Layer | 21     | 15340   |               |             |
| Root                   | File Name   |                      | Size   | Last Mo | dified        | Sector Size |
| MODULES                | MODULES     | TUTUT                | -      | 2002/10 | )/21 08:13:52 | 1           |
| DATA                   | DATA        | lititie              | 1      | 2002/10 | )/21 08:11:54 | 1           |
|                        | SLES_512.32 | methorements         | 008888 | 2002/10 | )/17 04:02:50 | 2446        |
|                        | SYSTEM.CNE  | mangement            | 56     | 2002/10 | /21 08:15:06  | 1           |

Il faut ajouter un fichier dummy d'au moins 700 Mo. Cliquez sur GO, j'ai tout préparé pour vous ! ©

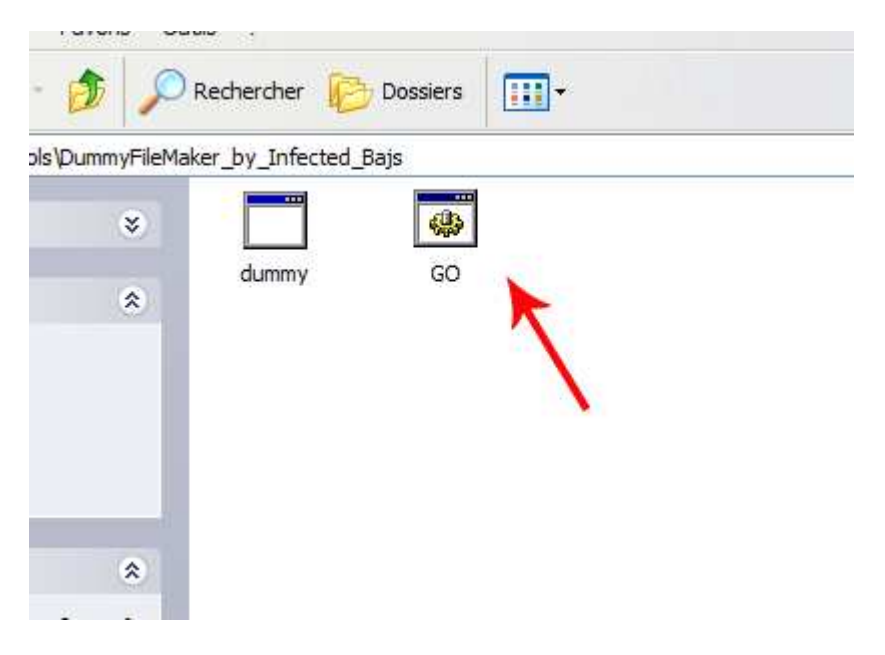

Il va créer un ficher DYMMY.DAT de 900 Mo, ajoutez-le dans Sony CDVD.

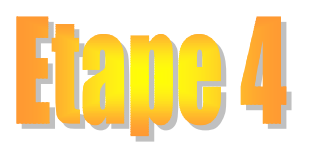

Cliquez sur **Volume**, remplissez les zones de texte <u>Disc Name</u> et <u>Volume</u> par le nom de l'exécutable de votre jeu, donc, comme l'image, et choisissez la région de votre jeu (Europe pour PAL et America pour NTSC, etc.).

|   | Untitled - CD/DVD-ROM Generator version 1.50                |
|---|-------------------------------------------------------------|
|   |                                                             |
|   | Volume Birectory : Layout DVD-ROM Single Layer 2115340      |
|   | Master Disc Information                                     |
|   | Disc Name: SLES - 51232 Producer Name:                      |
|   | Copyright Holder: License Area: Europe                      |
| 1 | Creation Date: 2005-04-11                                   |
|   |                                                             |
|   | Volume Identifier                                           |
|   | Volume: SLES51232 Volume Set:                               |
|   | Publisher: Data Preparer: Data Preparer:                    |
|   | Application: PLAYSTATION Creation Date: 2005-04-11 20:10:21 |
|   |                                                             |
|   |                                                             |
|   |                                                             |
|   |                                                             |
|   |                                                             |
| F | or Help, press F1                                           |

Cliquez sur **Rec...** et *Exporter*, vous obtiendrez deux messages d'erreur, pas de panique, cliquez sur OK et une fenêtre s'ouvre :

| File Options Help |              |               |            |            |                                                                  |
|-------------------|--------------|---------------|------------|------------|------------------------------------------------------------------|
|                   | 11/10/2      | Speed:        |            |            | 2 <b>Г</b> 3<br>6 <b>Г</b> 7<br>10 <b>Г</b> 11<br>14 <b>Г</b> 15 |
|                   |              |               | Select     |            | Clear                                                            |
|                   | etter.       |               |            | 618        | 3448                                                             |
| S                 | ector: 📀 Tot | al 🤆 Duration | n C Remain |            |                                                                  |
| 🔶 Rec             | Verify       | Check         | E Stop     | <b>*</b> q | uit                                                              |
|                   |              |               | N-         |            | 27.5                                                             |

### Cliquez sur *File* $\Rightarrow$ *Export image*.

Lancez **CDVDGen Iso Builder** et ouvrez tous les fichiers se terminant par l'extension numérique **.00x** (ex : TENNIS**.000**, TENNS**.001**, etc.) et créez votre **ISO**, qu'il ne reste plus qu'à graver.

(